## SwiftplusSWiftPlus Transfer

This function allows you to transfer patients to another ward **within** the same hospital. It **cannot** be used to transfer patients to other hospitals.

- From the ward view **Left click** on your patient and select the 'Transfer' option from the drop down list
- Check the patients identity; the system will present you with the Transfer screen.

| SWiftPlus<br>© 2009 EDS                                                   | iftPlus Monday 1<br>9 EDS 07 March 2011<br>10:35:57 AM |                                                       |
|---------------------------------------------------------------------------|--------------------------------------------------------|-------------------------------------------------------|
| Signed in as : LEAVERCH Sign Off                                          |                                                        |                                                       |
| Transfer                                                                  |                                                        |                                                       |
| Current<br>Date of<br>Dationt                                             |                                                        | Name MARCOS, Andre<br>Sirth 16-May-1959<br>CB C021117 |
| NHS Numbe<br>Sex                                                          |                                                        | Aber Male                                             |
| Transfer                                                                  |                                                        |                                                       |
|                                                                           |                                                        |                                                       |
| Ward                                                                      | 1                                                      | TRWEL                                                 |
| Bay                                                                       | <u>I</u>                                               | B                                                     |
| Bed                                                                       | 1                                                      |                                                       |
| Specia                                                                    | alty (                                                 | GENERAL MEDICINE                                      |
| Consu                                                                     | iltant I                                               | DR J.N. BARNES                                        |
| Trans                                                                     | fer Date                                               | 07-Mar-2011                                           |
| Trans                                                                     | fer Time                                               | 10:35                                                 |
| Destin                                                                    | nation Ward                                            | TR WELLINGTON WARD                                    |
| New 5                                                                     | pecialty                                               | GENERAL MEDICINE                                      |
| The <b>Date and Time of</b> transfer will default to the current date and |                                                        |                                                       |

- time; update if required.
- Select the **Destination Ward** from the drop down list of options
- If the Consultant and Specialty are remaining the same click the Next

button and then **OK** 

You will be returned to the Ward View screen and, if your ward displays the Bed Status column, the vacated bed status will change to 'Awaiting Cleaning'. Your patient will now be displayed in the Awaiting Bed Allocation of the receiving ward.

To swap your view to an alternative ward click on the Select View
button Select View

the ward from the available list.

• Create tracer, - ensure the notes are tracered appropriately in PAS.

Online URL: <u>https://elearning.cornwall.nhs.uk/site/kb/article.php?id=197</u>